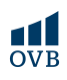

## MBH Bank korábbi Takarék Bank – Netbank

## A netbank belépő oldala ITT érhető el

1-3. A kezdőlapon a Folyószámlák fül alatt a Megbízások menüpontban a Felhatalmazás

csoportos beszedésre sort szükséges kiválasztani. Ezek után már csak az adatok megadására és a megbízás véglegesítésére lesz szükség.

| M3H ← Felhatalm<br>BANK ← Felhatalm   | azás csoportos beszedésre |     |                  |                 |
|---------------------------------------|---------------------------|-----|------------------|-----------------|
|                                       | KQtolezett szária szária  |     |                  |                 |
| Ogyfei<br>1                           | Fedezet                   |     |                  |                 |
| POLYÓSZÁMLÁK BEPENTETÉSEK             |                           |     |                  |                 |
| Gyorsmenü                             | Fogyasztó adatai          |     |                  |                 |
| Áttekúntő                             | Fogyasztó azonosítója     |     |                  |                 |
| Információkérés 2.                    |                           |     |                  |                 |
| Megbizások                            | Fogyasztó neve            |     |                  |                 |
| Átutalás belföldön forintban          | Fogyasztó címe            |     |                  |                 |
| Forint átvezetés                      |                           |     |                  |                 |
| Sárga csekk befizetés                 |                           |     |                  |                 |
| Állandó megbizások 3.                 | Felhatalmazás adatai      |     |                  |                 |
| Felhatalmazás csoportos<br>beszedésre | Ervényesség kezdete       |     | Ervényesség vége |                 |
|                                       |                           | ۲   |                  | ۳               |
| Átutalás euróban (SEPA)               | Értékhatár                |     |                  |                 |
| Átutalás egyéb devízában              |                           |     |                  | HUF             |
| Devizaátvezetés                       | Szolgáltató azonosítója   |     | Szolgáltató neve |                 |
| Bankon belüli devizaátutalás          |                           | Q,  |                  |                 |
| Betétműveletek                        | Közlemény                 |     |                  |                 |
| Betétkalkulátor                       |                           | MEG | SEM CSOMAGBA A2  | ONNALI BEKÜLDÉS |

## MBH Bank - korábban Takarékbank - Mobilapplikáció

1. Az applikáció kezdőoldalán a Menü ikonra nyomva újabb funkciók válnak elérhetővé.

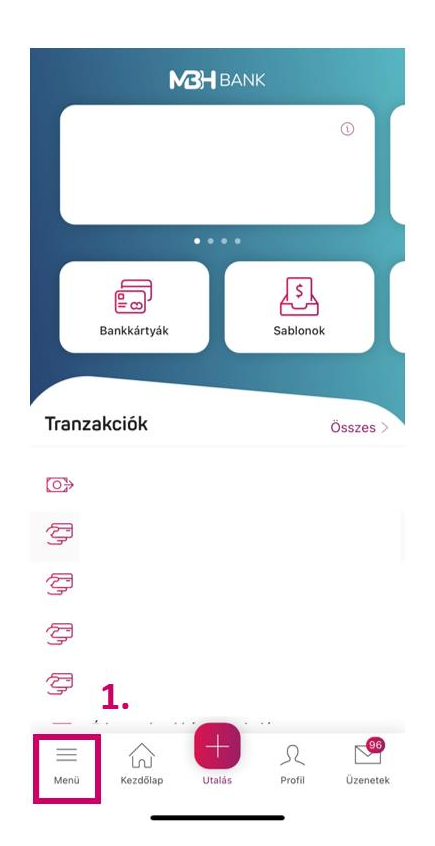

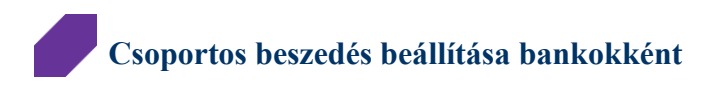

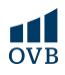

2. A lehetőségek közül a További megbízások legördülő menüből a Felhatalmazás csoportos

beszedésre lehetőséget szükséges kiválasztani.

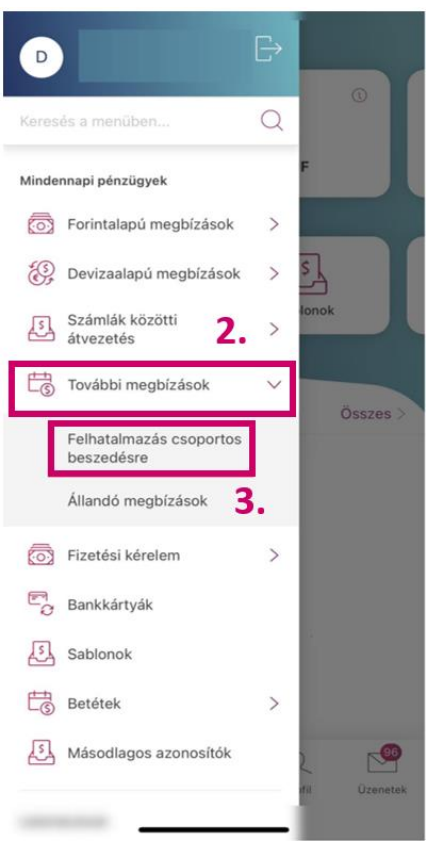

3. Ezt követően a lap alján található Új állandó megbízás gombra nyomva rögzíthető az új felhatalmazás.